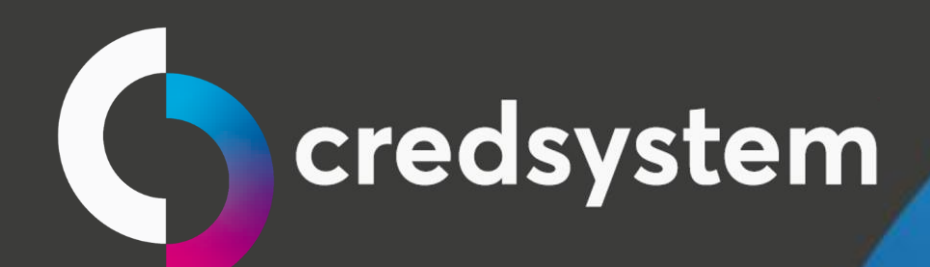

# Manual Credline Digital

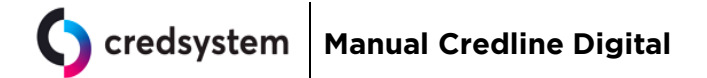

## Índice

| 1. Liberações de rede                             |               |
|---------------------------------------------------|---------------|
| 2. Sistemas operacionais e navegadores permitidos |               |
| 3. Implantação em loja                            | 5             |
| a) Loja com embossing na hora                     | 5             |
| I. Instalação da impressora de cartão             |               |
| a) Instalação do serviço CredsystemApplication    |               |
| I. TESTE DE IMPRESSÃO XPS CARD PRINTER – SD 260   |               |
| II. TESTE DE IMPRESSÃO DE CARTÃO – SP 35 PLUS e S | SP 55 PLUS 14 |
| b) Controle de Acesso:                            |               |
| c) Primeiro acesso:                               |               |
| d) Solicitação de cadastro de estação:            |               |
| e) Instalação do Dynamic Twain                    |               |

| Data Emissão: | JUL/2020 | Versão n <sup>o:</sup> | 005 |
|---------------|----------|------------------------|-----|
|               |          |                        |     |

#### 1. Liberações de rede

Para utilização do sistema, será necessário liberar acesso aos seguintes endereços: <u>www.portalcredsystem.com.br</u> <u>https://api.portalcredsystem.com.br</u>

Realize o teste de validação do API colando a URL abaixo no navegador: https://api.portalcredsystem.com.br/credline/v6/ping

O retorno deve ser uma tela em branco como esta.  $\leftarrow \rightarrow C$   $\triangleq$  api.portalcredsystem.com.br/credline/v6/ping

```
{"versao":"b0b1543 10/02/2020 13:37"}
```

Para garantir que todos os computadores que utilizarão o sistema Credline possam acessar os servidores abaixo: <u>Não utilize as informações de IP de destino, pois está sujeito a alterações.</u>

| Hostname                            | Porta  |
|-------------------------------------|--------|
| OCSP.ComodoCA.com                   | tcp 80 |
| OCSP.usertrust.com                  | tcp 80 |
| CRL.ComodoCA.com                    | tcp 80 |
| crl.comodoca.com.cdn.cloudflare.net | tcp 80 |

#### 2. Sistemas operacionais e navegadores permitidos

#### Desktop

Sistemas Operacionais:

Windows XP(necessário executar pré-requisitos); Windows 7; Windows 8; Windows 10.

Hardware mínimo para o sistema:

Memória RAM: 1 Gb ou mais Processador: Dual Core ou superior Navegadores:

| Internet Explorer 10                                              |
|-------------------------------------------------------------------|
| SO: Windows 8.1/8/7                                               |
| Internet Explorer 11                                              |
| SO: Windows 10/8.1/8/7                                            |
| Suporte: http://windows.microsoft.com/en-us/internet-explorer/ie- |
| system-requirements                                               |
| Mozilla Firefox                                                   |
| SO: Windows 10/8.1/8/7/Vista SP2/XP SP2                           |
| Versão 40.x ou superior                                           |
| Suporte: https://www.mozilla.org/en-US/firefox/40.0/system-       |
| requirements/                                                     |
| Google Chrome                                                     |
| SO: Windows 10/8.1/8/7/Vista SP2/XP 32-bit                        |
| Versão 42.x ou superior                                           |
| Suporte:                                                          |
| https://www.google.com.br/chrome/browser/desktop/index.html       |

#### Quadro resumo:

| Suporte Navegador/SO | Windows 10 | Windows<br>8.1/8 | Windows 7 | Windows XP SP2 |
|----------------------|------------|------------------|-----------|----------------|
| Internet Explorer 10 | Não        | Sim              | Sim       | Não            |
| Internet Explorer 11 | Sim        | Sim              | Sim       | Não            |
| Mozilla Firefox      | Sim        | Sim              | Sim       | Sim            |
| Google Chrome        | Sim        | Sim              | Sim       | Sim            |

#### **Smartphones/Tablet**

#### **SMARTPHONE**

Sistema Operacional: Android 5.0 ou superior Alguns modelos homologados: Samsung J5 Samsung J6 LG Moto G5 Moto E5 Quantum You

#### TABLET

Modelo: Samsumg Galaxy Sistema operacional: Android 5.0 ou superior

#### **Aplicativo Credline Digital**

https://play.google.com/store/apps/details?id=br.com.credsystem.credline.di gital&hl=pt\_BR

|--|

### 3. Implantação em loja

Acessar link de acesso abaixo para realizar as instalações necessárias para o funcionamento do novo sistema: <u>www.portalcredsystem.com.br/download</u>

Neste link, o usuário terá acesso a tela abaixo e deverá seguir os procedimentos descritos nos itens A e B detalhados mais abaixo.

| CREDSYSTEM 200             |                        |                     | Downloads Cred-System-1 |
|----------------------------|------------------------|---------------------|-------------------------|
|                            |                        |                     |                         |
| Instalador Credline        | Manuais                | Drives Datacard     |                         |
| 👼 Instalador - Setup.exe   | Manual CredLine        | Datacard® SD260     |                         |
| 🖐 Pré- requesito Win XP. 1 | 🍯 Manual Acesso Remoto | Datacard® SP35      |                         |
| 👼 Pré- requesito Win XP. 2 |                        | Datacard® SP55 Plus |                         |
| 🖐 Pré- requesito Win XP. 3 |                        |                     |                         |
|                            |                        |                     |                         |
| Dynamic Web                | Acesso Remoto          |                     |                         |
| Dynamic Web TWAIN          | 与 Suporte Remoto       |                     |                         |
|                            |                        |                     |                         |
|                            |                        |                     |                         |
|                            |                        |                     |                         |

**OBS**: Para Windows XP execute o download e a instalação dos itens "Pré-Requisito Win XP.1" e "PréRequisito Win XP.2"

A partir desta tela o usuário deverá seguir os seguintes passos para a implantação do novo sistema:

a) Loja com embossing na hora

Selecionar na tela indicada acima o drive do modelo da impressora que a loja trabalha e efetuar a instalação.

**OBSERVAÇÃO**: Loja que não atua com impressora de cartões não necessitará cumprir esta etapa.

I. Instalação da impressora de cartão

#### Ligue a impressora, mas não conecte o cabo ao computador.

Clique duas vezes no driver e inicie a instalação, escolha se a instalação é local(instalada no computador) ou em rede (compartilhada). Conforme abaixo.

| Data Emissão: JUL/2020 | Versão n <sup>o:</sup> | 005 |
|------------------------|------------------------|-----|
|------------------------|------------------------|-----|

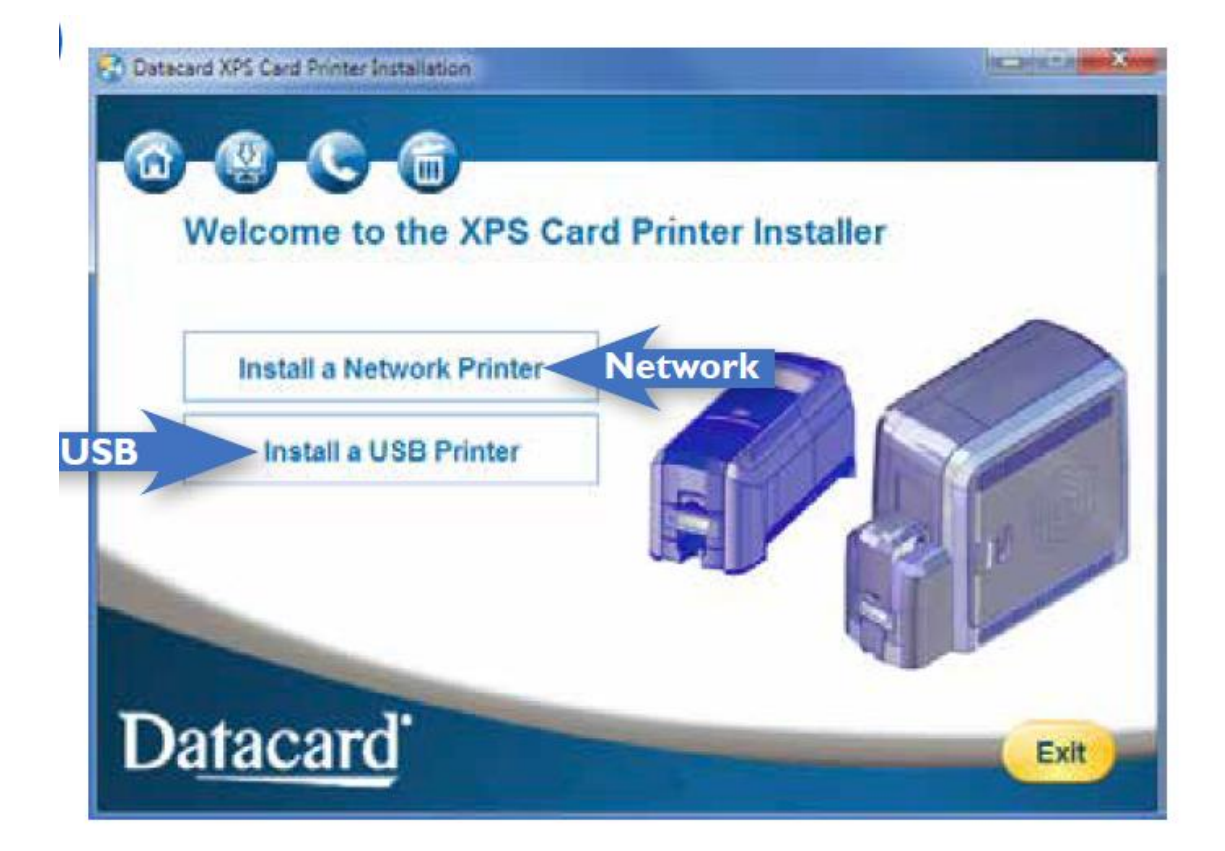

Em seguida aceite o termo clicando em Accept

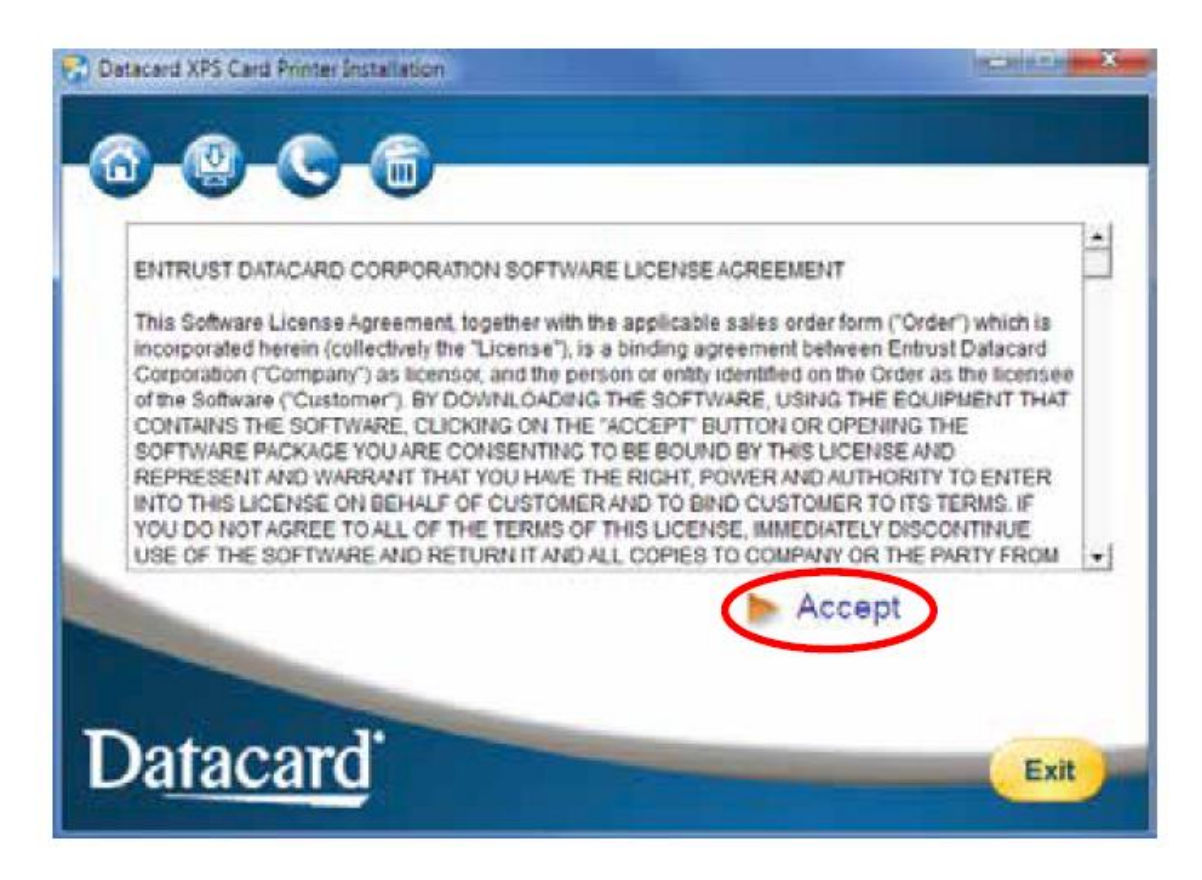

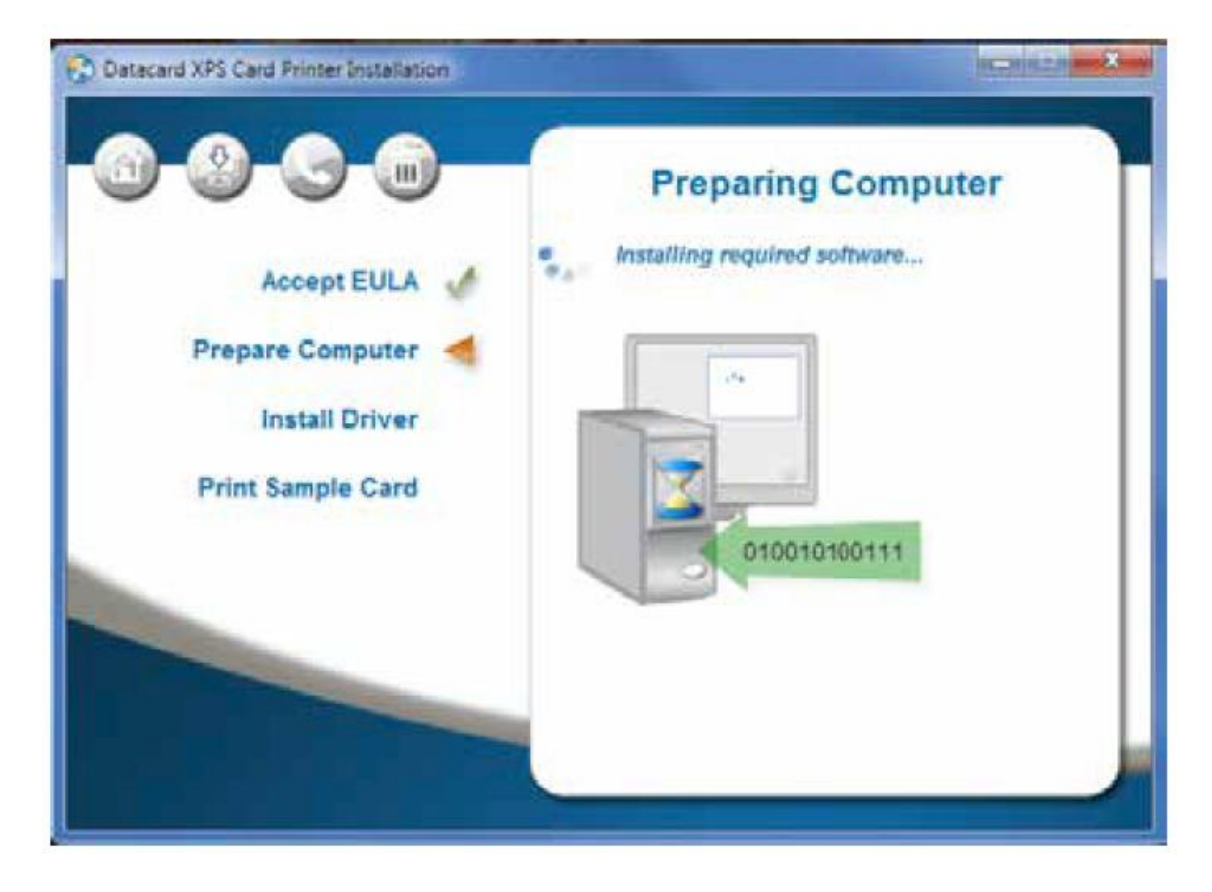

Após isso, se a instalação for USB/Local, conecte o cabo ao computador como indicado abaixo

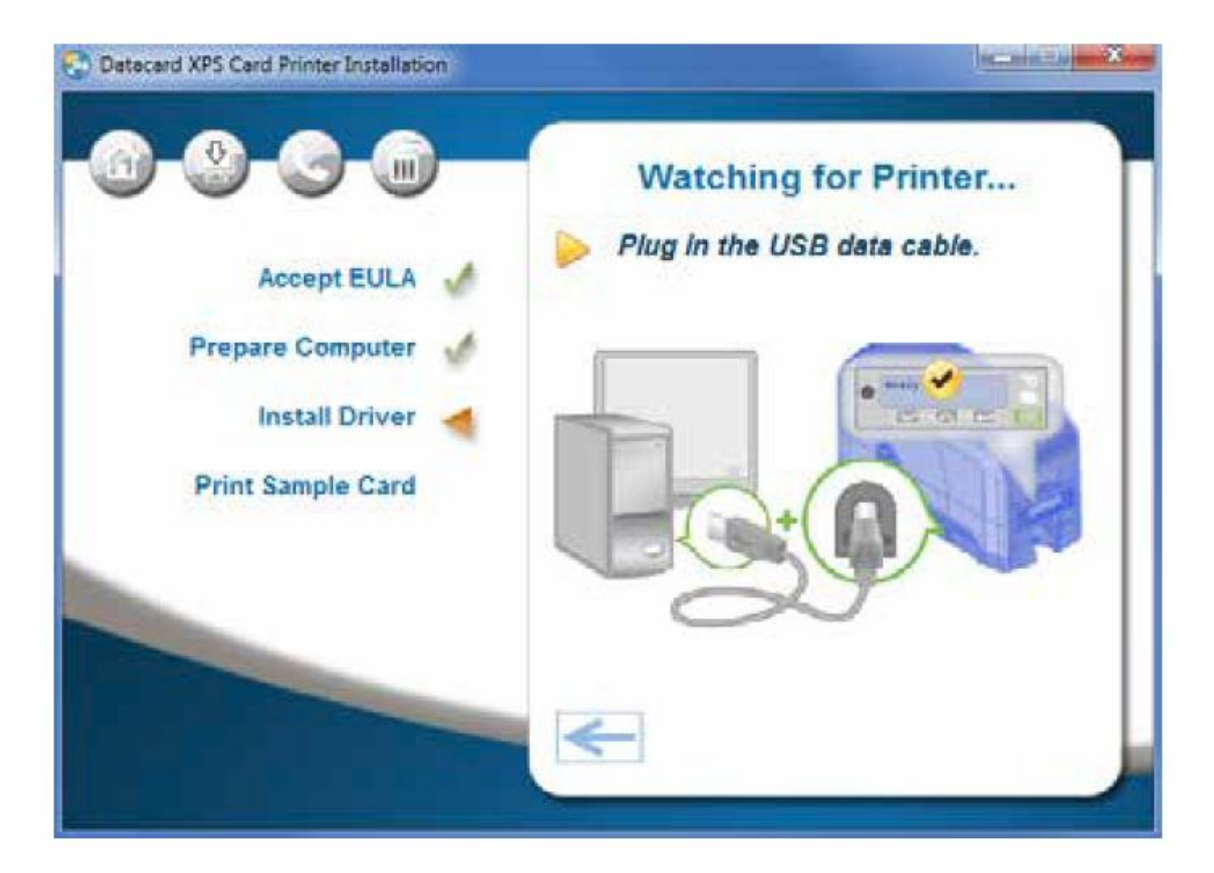

| Data Emissão: | JUL/2020 | Versão nº: |
|---------------|----------|------------|
|               |          |            |

005

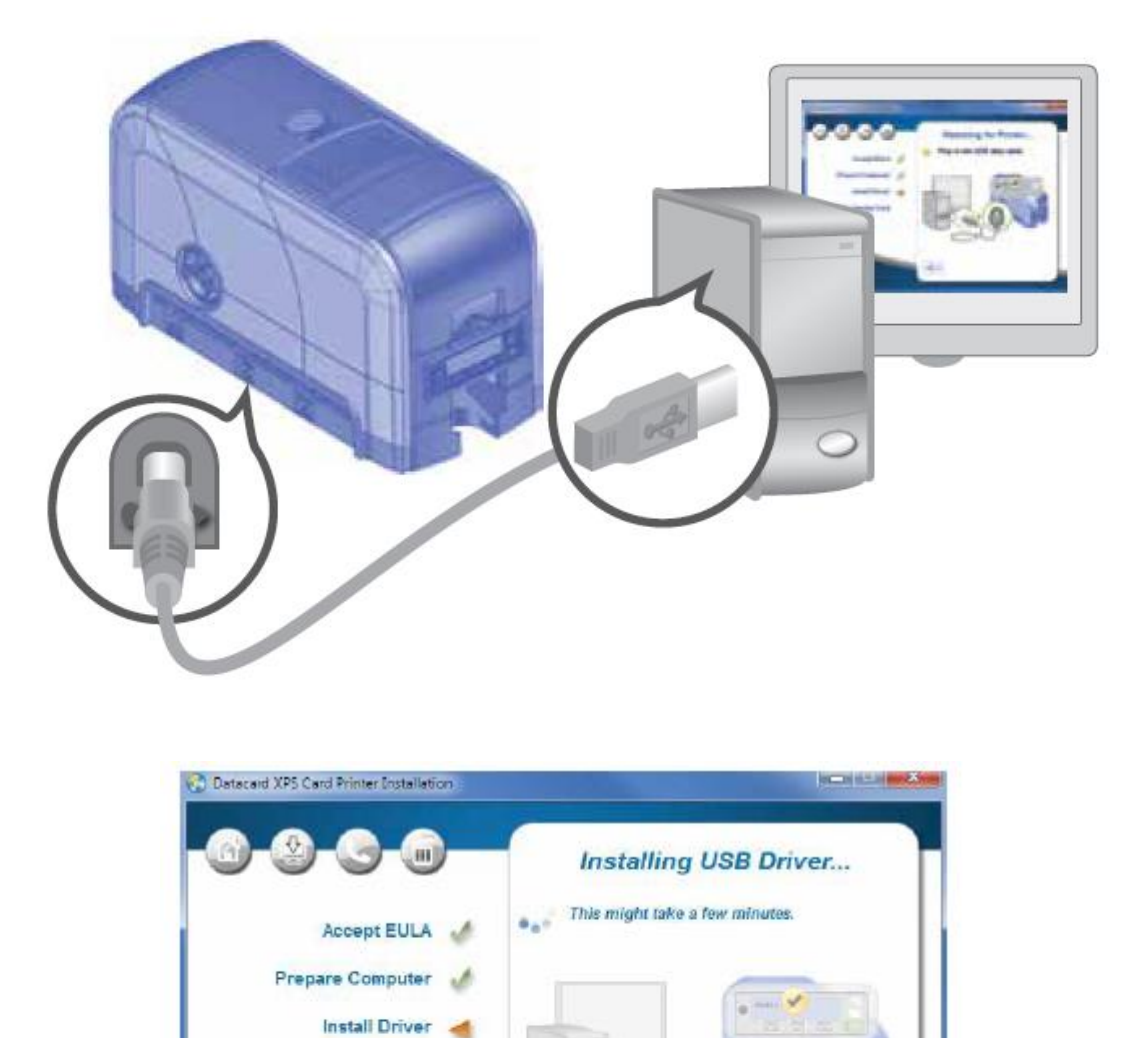

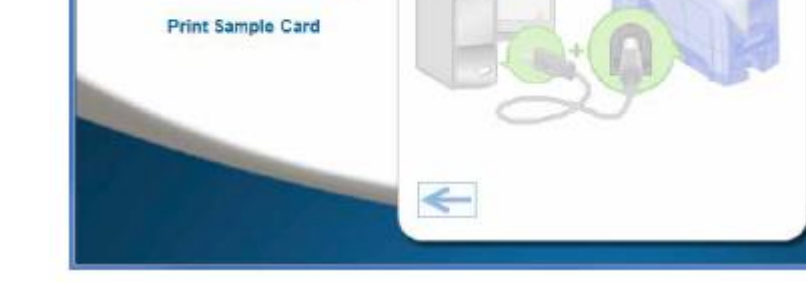

Aguarde até que instalação conclua e apareça a tela abaixo

Caso a instalação seja em Rede, siga o processo a abaixo

Conecte o cabo de rede a impressora como indicado

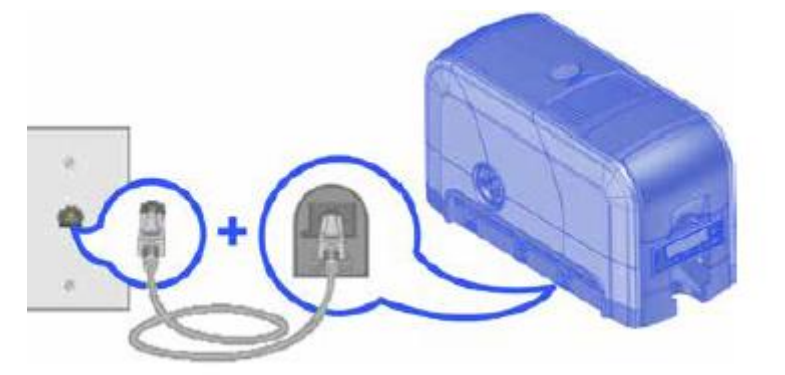

Pressione duas vezes o botão indicado abaixo na impressora e anote o numero IP que aparece na tela

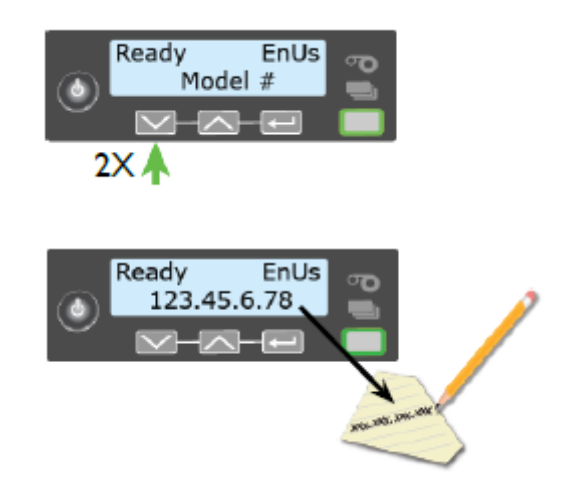

Em propriedades da impressora, na aba Portas, escolha a porta a ser utilizada e clique em Configurar Porta... e insira o número IP que foi anotado.

| General | Shartho    | Pote      | Advanced                                                                                                    | Color Management.                     | Security  | Printer Suture | Cerd Courts | Supplies | About |
|---------|------------|-----------|----------------------------------------------------------------------------------------------------|---------------------------------------|-----------|----------------|-------------|----------|-------|
|         | 1001003180 |           | Consider erson                                                                                                    |                                       |           |                |             |          |       |
| -       | X95        | Card Pr   | inter                                                                                                    |                                       |           |                |             |          |       |
|         |            | ana an    | and the Basel                                                                                                    |                                       |           | 2              |             |          |       |
| checke  | nd post.   | owing p   | onisi, vocu                                                                                                    | ments will print se                   | thethattr |                | 27          |          |       |
| Port    | 1          | Descript  | on                                                                                                    | Printer                               |           | 24             |             |          |       |
| 100     | 13)        | Printer P | 96.                                                                                                    |                                       |           | 100            |             |          |       |
| 0       | OML: 1     | Serial Pe | 1                                                                                                    |                                       |           |                |             |          |       |
| 0       | GM2: 1     | Serial Po | rt.                                                                                                    |                                       |           | 11             |             |          |       |
| - 6     | ana i      | Serial Pa | et.                                                                                                    |                                       |           |                |             |          |       |
| 000     | CIVIA:     | Senal Po  | 1. Sec. 1. Sec. 1. Sec |                                       |           |                |             |          |       |
| 10.44   |            | Pancap    | THE DOUBLE                                                                                                    |                                       | W55       | 100            |             |          |       |
| 100     |            |           | a la resta                                                                                                    |                                       | -         |                |             | 1        |       |
| 1       | Add Por    | 1         | 0                                                                                                    | elete Fort                            | Confi     | gure Port_     |             |          |       |
| _       |            |           |                                                                                                    | · · · · · · · · · · · · · · · · · · · | -         |                |             | -        |       |
| (E) tre | biebidin   | ectional  | nopost                                                                                                    |                                       |           |                |             | -        |       |
| Etna    | the prim   | er podir  | 9                                                                                                    |                                       |           |                |             |          |       |
|         | - and      | -100      |                                                                                                    |                                       |           |                |             |          |       |
|         |            |           |                                                                                                    |                                       |           |                |             |          |       |
|         |            |           |                                                                                                    |                                       |           |                |             |          |       |
|         |            |           |                                                                                                    |                                       |           |                |             |          |       |

| Data Emissão: JUL/2020 |
|------------------------|
|------------------------|

| rt Setlinga            |           |                                                               |                                                   |
|------------------------|-----------|---------------------------------------------------------------|---------------------------------------------------|
| Port Name              |           | DXP01, Network Pert                                           | 1 Dar Dar                                         |
| Printer Name or IP Add | dents:    | 17216.2.108                                                   |                                                   |
| Protocel               |           |                                                               |                                                   |
| @ Fav                  |           | E) LPR                                                        |                                                   |
| Raw Settings           |           |                                                               | 8                                                 |
| Fort Number            | 91.03     |                                                               |                                                   |
| LP# Settings           |           |                                                               |                                                   |
| Queve Name             |           |                                                               |                                                   |
| LFR Byte Countin       | g Enabled |                                                               | ford ( Study: Pythe Side ) Get Claim 1-Saulie 1.4 |
| SNMP Status Esa        | bled      |                                                               | Collected Inc.                                    |
| Community Name         |           |                                                               |                                                   |
| (NAUP Draine Index     | 1         |                                                               |                                                   |
|                        |           | 0                                                             |                                                   |
|                        |           | ож                                                            | Contract I                                        |
|                        |           | 17. besike ballen forset unjour<br>11. besike arbeite per Beg |                                                   |

Finalizada a instalação, faça a impressão de um cartão teste

| Data Emissão: | JUL/2020 | Versão nº: | 005 |
|---------------|----------|------------|-----|
|               |          |            |     |

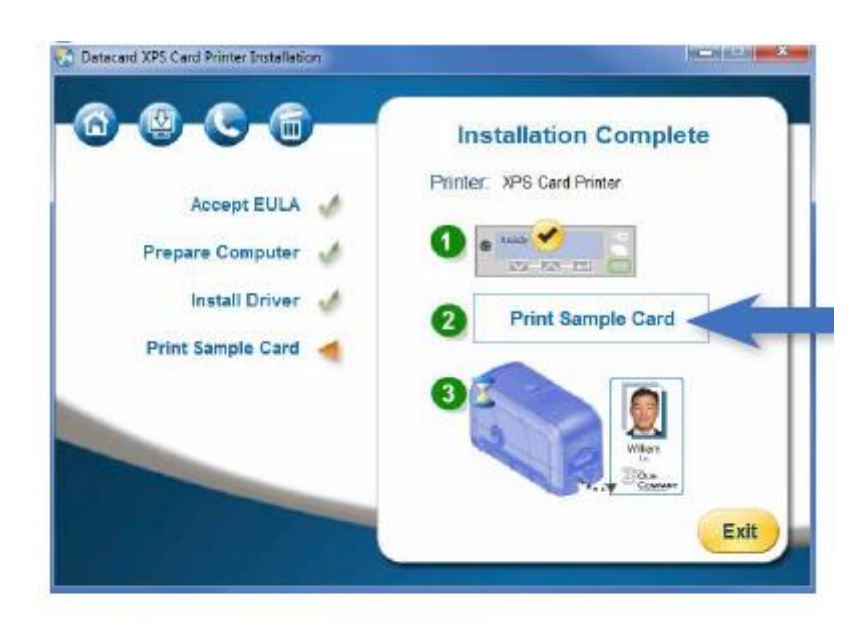

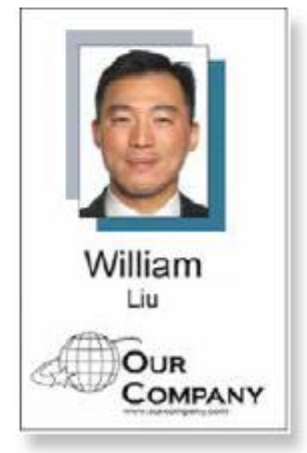

a) Instalação do serviço CredsystemApplication

Selecionar na tela indicada o *Instalador - Setup.exe* e seguir o procedimento abaixo:

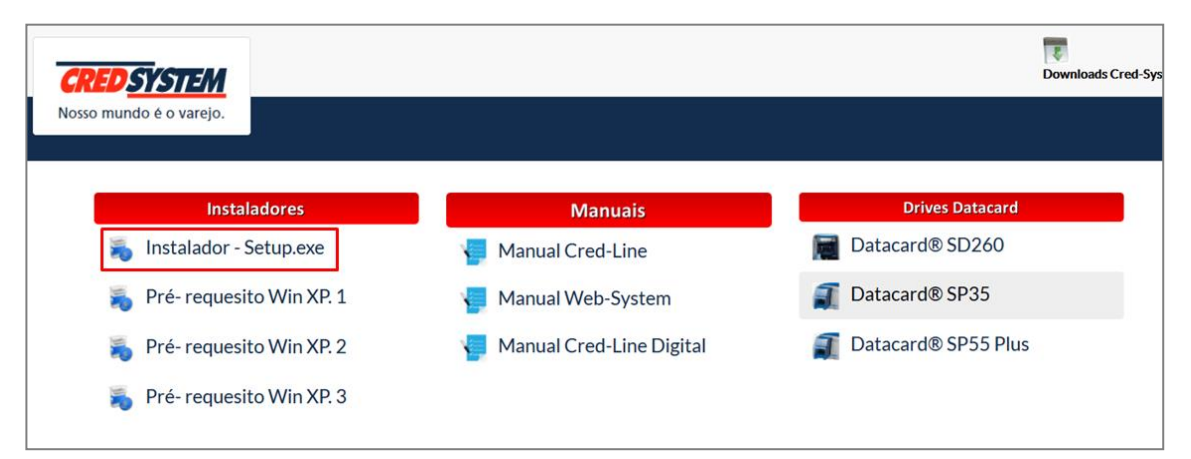

| Data Emissão: | JUL/2020 | Versão n <sup>o:</sup> | 005 |
|---------------|----------|------------------------|-----|

Execute o setup.exe. Na janela que se abre, clique em executar.

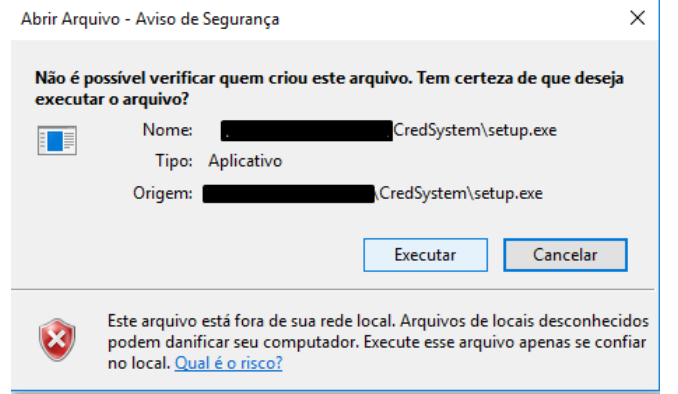

Em seguida clique em avançar. Aguarde o final da instalação.

| ở Credsystem Application - Programa de Instalação -                                       | -          | $\times$ |
|-------------------------------------------------------------------------------------------|------------|----------|
| Selecione o Local de Destino<br>Onde Credsystem Application deve ser instalado?           |            |          |
| O Programa de Instalação instalará Credsystem Application na<br>pasta.                    | seguinte   |          |
| Para continuar, dique em Avançar. Se você deseja escolher uma pasta<br>dique em Procurar. | diferente, |          |
| C:\Program Files\Credsystem Application                                                   | Procurar   | ]        |
|                                                                                           |            |          |
|                                                                                           |            |          |
|                                                                                           |            |          |
| São necessários pelo menos 0,9 MB de espaço livre em disco.                               |            |          |
| Avançar                                                                                   | > Canc     | elar     |

Após a instalação. Verifique se o serviço está em execução na barra de Tarefas do Windows, ou pelo Gerenciador de tarefas procurando por **CredsystemApplication**.

| Sua<br>fatura<br>paga<br>2<br>CARROS<br>2<br>CARROS<br>2<br>CAROS<br>2<br>CARROS<br>2<br>CARO | Gerenciador de Tarefas CredsystemApplication Firefox Microsoft Word (32 bits) | -                |
|----------------------------------------------------------------------------------------------------|-------------------------------------------------------------------------------|------------------|
|                                                                                                    | ⊘ Mais detalhes                                                               | Finalizar tarefa |

| Data Emissão: | JUL/2020 | Versão nº: | 005 |
|---------------|----------|------------|-----|
|               |          |            |     |

Após a instalação, verifique no navegador se o serviço está sendo executado digitando o seguinte endereço: https://127.0.0.1:5051

.....

| А | seguinte | tela | deve | ser | exibida. |  |
|---|----------|------|------|-----|----------|--|
|   | •        |      |      |     |          |  |

| Hash de Identificação Maquina              |   |                    |  |
|--------------------------------------------|---|--------------------|--|
|                                            |   |                    |  |
| Escolha a impressora para teste WebSystem: | _ |                    |  |
| Microsoft Print to PDF                     | ~ |                    |  |
| mprom                                      |   |                    |  |
| Escolha a impressora:                      |   | Teste de Impressão |  |
| XPS Card Printer                           | ~ |                    |  |
|                                            |   |                    |  |
|                                            |   | Imprimir           |  |
|                                            |   |                    |  |
| Versão:                                    |   |                    |  |

Para lojas Cobranded ou Matcon é necessário apenas verificar se o campo Hash de Identificação da Máquina está preenchido.

Lojas PL que queiram verificar a impressão de cartão devem seguir os passos de testes de impressão listados abaixo.

#### TESTE DE IMPRESSÃO XPS CARD PRINTER - SD 260 Ι.

Ao selecionar a o modelo da emboçadora, o sistema verifica se a impressora está corretamente instalada. Se estiver ok, o painel de identificação da embossadora será apresentado na cor verde. Para imprimir o cartão, basta clicar no botão imprimir.

| Escolha a impressora para teste WebSystem:<br>Microsoft Print to PDF |   |                    |  |
|----------------------------------------------------------------------|---|--------------------|--|
| Imprimir                                                             |   |                    |  |
|                                                                      |   |                    |  |
| Escolha a impressora:                                                |   | Teste de Impressão |  |
| XPS Card Printer                                                     | ~ |                    |  |
|                                                                      |   |                    |  |
|                                                                      |   | Imprimir           |  |
|                                                                      |   |                    |  |
|                                                                      |   |                    |  |

Se a embossadora **não estiver corretamente instalada**, o painel de identificação estará em **vermelho**. É necessário rever a instalação da embossadora.

|                                                                                               | Imprimir |  |
|-----------------------------------------------------------------------------------------------|----------|--|
|                                                                                               |          |  |
|                                                                                               |          |  |
|                                                                                               |          |  |
| Versão:<br>/20181113                                                                          |          |  |
| Versão:<br>v20181113<br>Status 1 Inavailable                                                  |          |  |
| Versão:<br>v20181113<br>Status : Unavailable<br>Modelo:<br>Toro de consego:                   |          |  |
| Versão:<br>v20181113<br>Status:Unavailable<br>Modelo:<br>Tipo de conexao:<br>Numero de serie: |          |  |

#### II. TESTE DE IMPRESSÃO DE CARTÃO – SP 35 PLUS e SP 55 PLUS

Neste modelo, ao selecionar Datacard SP35 Plus, o painel de identificação de embossadora será apresentado na cor branca. Para imprimir um cartão de teste, basta clicar no botão Imprimir. Se o cartão não for impresso corretamente, é necessário rever o processo de instalação da embossadora.

|                                                                                    | Teste de Impressão |
|------------------------------------------------------------------------------------|--------------------|
| Datacard SP35 Plus                                                                 | ~                  |
|                                                                                    |                    |
|                                                                                    | Imprimir           |
|                                                                                    |                    |
|                                                                                    |                    |
| são:<br>181113                                                                     |                    |
| tus:O nome da impressora é inválido. (Exceção de HRESULT: 0x80070709)<br>delo null |                    |
|                                                                                    |                    |
| o de conexao:null                                                                  |                    |
| o de conexao:null<br>mero de serie:null<br>rsao do firmware:null                   |                    |

b) Controle de Acesso:

<u>1</u> - Processos para controle de usuários (loja, troca de senha, desbloqueio e/ou esquecimento da pergunta/resposta secreta. Neste caso o usuário deve entrar em contato com a CRC estabelecimento no telefone 11 3350-1901 e abrir uma solicitação.

OBS: Caso o usuário se lembre da pergunta/resposta secreta, seguir processo descrito no item 6 deste manual.

- c) Primeiro acesso:
- 1. Acessar o sistema com usuário cadastrado;
- 2. Alterar senha provisória para definitiva seguindo o padrão exigido;
- 3. Cadastrar pergunta e resposta secreta (item importante para troca de senha);

A partir do procedimento acima, o usuário terá acesso ao sistema, e receberá o ícone dos sistemas permitidos.

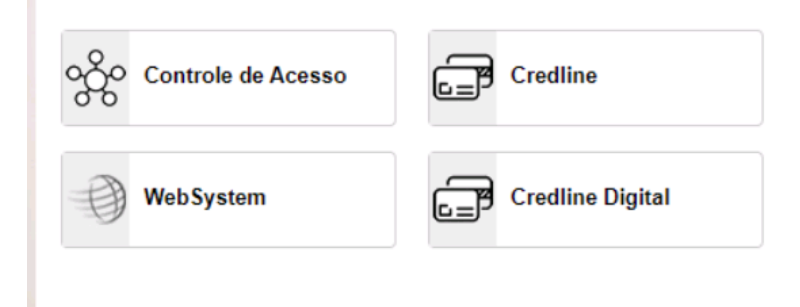

d) Solicitação de cadastro de estação:

| Data Emissão: | JUL/2020 | Versão n <sup>o:</sup> | 005 |
|---------------|----------|------------------------|-----|
|               |          |                        |     |

Segue abaixo o procedimento para solicitar o cadastramento da estação. Esse procedimento deve ser realizado apenas uma vez, em cada computador que irá acessar o sistema.

O mesmo só poderá ser realizado por usuários com os seguintes perfis: Master de Rede ou Gerente de Loja.

**IMPORTANTE:** Antes de efetuar o procedimento abaixo, certifique-se que o serviço CredsystemService esteja instalado e sendo executado na máquina. (ver item B neste procedimento)

O usuário deve acessar o site www.portalcredsystem.com.br , digitar Usuário, Senha, número de identificação e clicar no botão Entrar.

| CRED SYSTEM | Informe os dados abaixo para acessar o sistema.<br><b>Usuário</b> |
|-------------|-------------------------------------------------------------------|
|             | Senha                                                             |
|             | Esqueceu sua senha?<br>Digite o número de identificação abaixo:   |
|             | 2 68 0 3                                                          |

Após efetuar o login, o usuário deve clicar no ícone do sistema "Controle de Acesso".

| Controle de Acesso | Credline |
|--------------------|----------|
| WebSystem          |          |
|                    |          |

Dentro do gerenciador de acesso, o usuário deve clicar no menu Administrativo, e Solicitar Inclusão Estação de Trabalho.

| <b>CRED</b> SYSTEM  | Gerenciador de Acessos       | ▲ |   |
|---------------------|------------------------------|---|---|
| Home Adminis        | trativo ¥                    |   |   |
| Bem vindo s         | Inclusão Estação de Trabalho |   |   |
| Versão: 1.0.a12ffd9 |                              |   | _ |
|                     |                              |   |   |
|                     |                              |   |   |
|                     |                              |   |   |
|                     |                              |   |   |
|                     |                              |   |   |

No campo mensagem de solicitação, o usuário deve inserir o nome da rede. Já em estabelecimentos associados, o usuário deve selecionar a rede disponível e o estabelecimento disponível:

| Nome da máquina                                                           | Mensagem de solic | itação 📥            |               |            |
|---------------------------------------------------------------------------|-------------------|---------------------|---------------|------------|
| Computador01                                                              | Nome da Rede      |                     |               |            |
| ados capturados da máquina                                                |                   | Estabelecimentos as | ssociados     |            |
| ost Name ( Computador01<br>ent. Principal CCC7-F818-79D4-56F3-B2B9-69FC-3 | DD0-A382          | Nome da Rede        | S - Nome Loja | •          |
| dereço IP 127.0.0.1                                                       |                   | 71                  | 71            | . Consult  |
| utras identificacões possíveis                                            |                   |                     |               | · Calicela |

Ao clicar no botão (+), a rede e o estabelecimento selecionados estarão prontos para a confirmação. Clique em confirmar:

Ao clicar em confirmar, a seguinte mensagem aparecerá no topo da tela em caso de sucesso:

| Administrativo - Solicitação de inclusão de estação |  |
|-----------------------------------------------------|--|
| Solicitação de inclusão efetuada com sucesso.       |  |

#### e) Instalação do Dynamic Twain

Acessar novamente o link de acesso abaixo para realizar as instalações necessárias para o funcionamento do sistema: <u>www.portalcredsystem.com.br/download</u>

| Data Emissão: | JUL/2020 | Versão n <sup>o:</sup> |
|---------------|----------|------------------------|

005

| DESTIMANTE DE LA CONTRACTA DE LA CONTRACTA DE |                                                                                                    | Townloads Cr                                  |
|----------------------------------------------------------------------------------------------------|----------------------------------------------------------------------------------------------------|-----------------------------------------------|
| Instaladores                                                                                                    | Manusis                                                                                                    | Drives Datacard                               |
| 🚡 Instalador - Setup.exe                                                                                                    | Manual Cred-Line                                                                                                    | Datacard® SD260                               |
| 🐐 Pré- requesito Win XP. 1                                                                                                    | Manual Web-System                                                                                                    | 🛐 Datacard® SP35                              |
| 🐐 Pré- requesito Win XP. 2                                                                                                    | -                                                                                                    | 🗿 Datacard® SP55 Plus                         |
| Pré- requesito Win XP. 3                                                                                                    |                                                                                                    |                                               |
| Dynamic Web                                                                                                    | Acesso Remoto                                                                                                    |                                               |
| Abrir A<br>Des                                                                                                    | rquivo - Aviso de Segurança<br>eja executar este arquivo?                                                                                                    |                                               |
|                                                                                                    | Nome: <u>ownfoads:DynamicWebTWAlterTN</u><br>omecedor: <u>DynamsoftCorporation</u><br>Tipe: Aplicativo<br>Origem: C:USersivafael.peixoto/Downloads/V            | <u>RSEdition.exe</u><br>DynamicWe<br>Cancelar |
|                                                                                                    | Embora arquivos provenientes da Internet possam se<br>de arquivo pode danificar seu computador. Só execu<br>editores em que você confia. <u>Qual é o risco?</u> | er úteis, este tipo<br>de software de         |

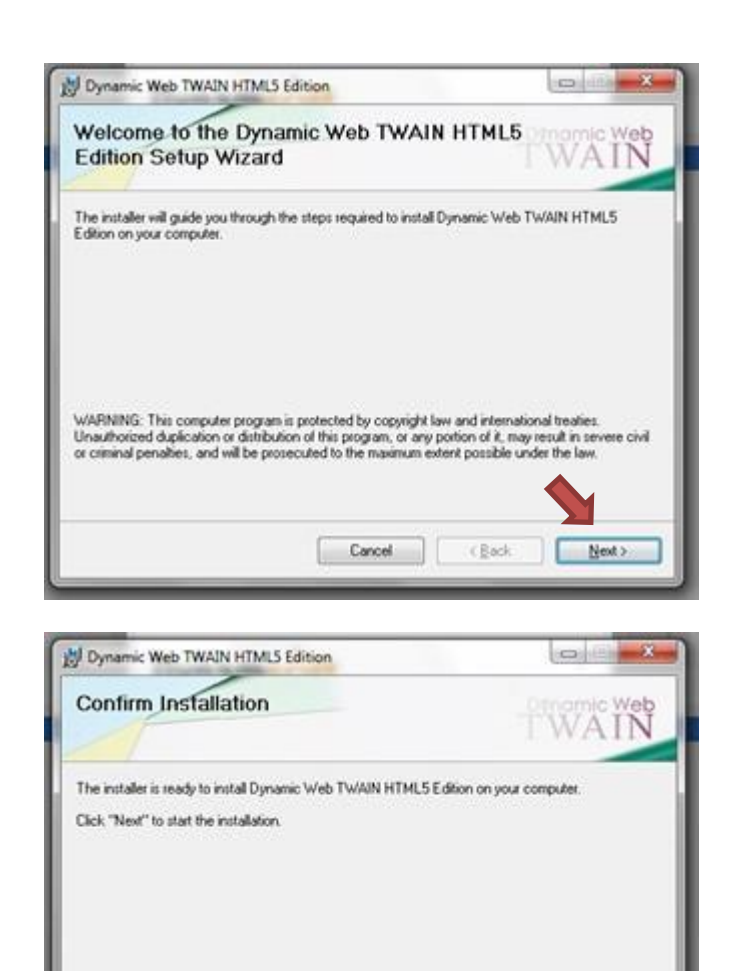

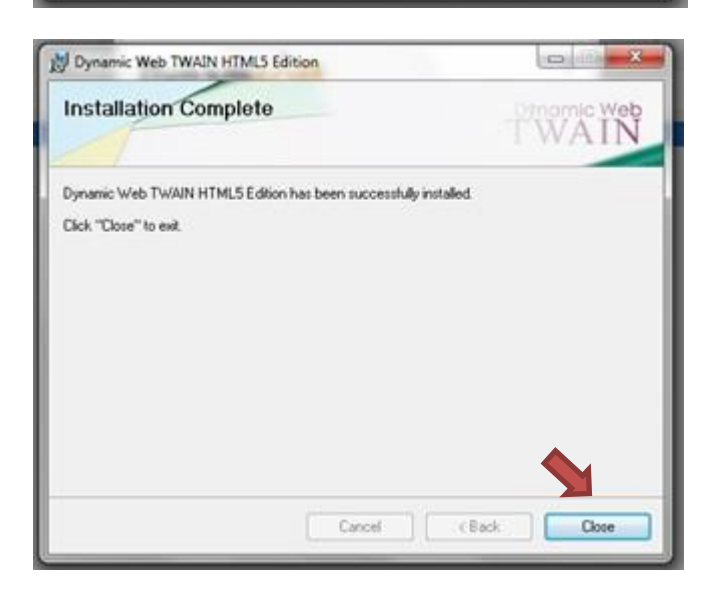

Cancel

< Back

Next >

Este procedimento deverá ser realizado em todas as estações de trabalho da loja em que o Credline Digital será utilizado no processo de solicitação de crédito.

| Data Emissão: JUL/2020 Versão nº: | Data Emissão: | JUL/2020 | Versão n <sup>o:</sup> | 005 |
|-----------------------------------|---------------|----------|------------------------|-----|

Caso a instalação tenha sido realizada, e o sistema continuar solicitando o download do mesmo, seguir o seguinte procedimento: Limpar o cache do navegador (Ctrl+F5) e acessar novamente.

Se persistir, reiniciar o navegador e em último caso reinicie o computador. Caso não resolva, acionar o CRC Estabelecimento no telefone 11 3350-1901 para apoiar na solução.

O sistema está apto para operar na loja normalmente.

| Vamos começar. |                                                                                                    |                                                                                                    |
|----------------|----------------------------------------------------------------------------------------------------|----------------------------------------------------------------------------------------------------|
|                | Digite o CPF do cliente para retornar ao<br>preenchimento da proposta:<br>CPF<br>EMARUELLE (CHA-13)<br>BUSCAR | O que você pode fazer:<br>• Iniciar uma nova proposta;<br>• Consultar a situação de um cliente ou retomar uma proposta. |

|   | Data Emissão: | JUL/2020 | Versão n <sup>o:</sup> | 005 |
|---|---------------|----------|------------------------|-----|
| _ |               |          |                        |     |

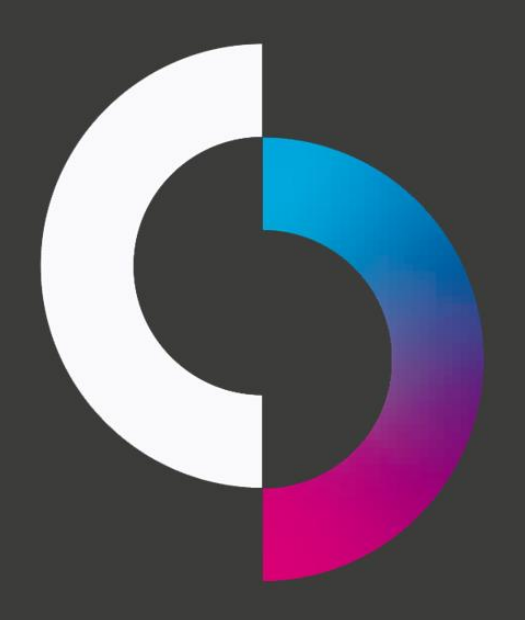

Tornando novas conquistas possíveis.